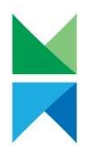

## Turvapostin lähettäminen Metsähallitukselle

Metsähallituksella on käytössä turvapostijärjestelmä, jonka kautta on mahdollista lähettää luottamuksellista tietoa eri vastaanottajille. Turvapostin lähettämiseen tarvitset selaimen sekä sähköpostiosoitteen. Palvelun käyttö edellyttää sähköpostiosoitteen rekisteröimistä palveluun.

Alla on kuvattu eri vaiheet sähköpostin lähettämiseen.

- 1) Siirry siihen osoitteeseen, johon haluat sähköpostin lähettää:
  - a. <u>https://securemail.metsa.fi/kirjaamo</u>  $\rightarrow$  yleiset koko Metsähallitusta koskevat viestit
  - b. <u>https://securemail.metsa.fi/hr</u>  $\rightarrow$  Henkilöstöosastoa koskevat viestit
  - c. <u>https://securemail.metsa.fi/eraluvat</u> → Erälupia koskevat viestit
  - d. <u>https://securemail.metsa.fi/luontoon</u> →Luontopalveluita koskevat viestit
- 2) Kirjoita sähköpostiosoitteesi "Lähettäjä" kenttään ja paina jatka

| <b>N</b>  | 1ETSÄHALLITUS        | LUOTTAMUKSELLINEN VIESTI<br>- Viestin lähetys | 0            |
|-----------|----------------------|-----------------------------------------------|--------------|
| Lähettäjä | sähköpostiosoitteesi |                                               |              |
|           | Jatka                | © 1999 - 2025 <u>SSH Secure C</u>             | ollaboration |

3) Paina "Rekisteröidy", jolloin saat antamaasi sähköpostiosoitteeseen vahvistuslinkin. Turvaposti lähettää sinulle rekisteröintiviestin osoitteesta no-reply@metsa.fi otsikolla "Rekisteröinti / Registrering / Registration" Vahvistuslinkki on voimassa 10 päivää.

| METSÄHALLITUS                                                                            | LUOTTAMUKSELLINEN VIE<br>- Viestin lähetys  | ISTI 🕜                                             |
|------------------------------------------------------------------------------------------|---------------------------------------------|----------------------------------------------------|
| Viestin lähetys - Rekisteröityminen                                                      |                                             | Lopeta                                             |
| Palvelun käyttö edellyttää rekisteröltymistä. Sähköpostio                                | ) ei ole                                    | e vielä rekisteröity palveluun.                    |
| Rekisteröitymisessä sinulle lähetetään sähköpostiosoitt<br>Linkki on voimassa 10 päivää. | eeseen viesti, joka sisältää henkilökohtais | en linkin, jolla tunnistaudut palveluun.           |
| Rekisteröidy<br>Jos IIInkki naviaa tai lakkaa toimimasta, voit tilata uuden              | linkin sähköpostiisi tunnistautumalla palv  | eluun uudelleen.                                   |
|                                                                                          | © 1999 - 202                                | 5 SSH Secure Collaboration 2. All rights reserved. |

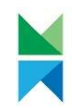

N 4

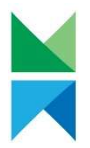

[Päivämäärä]

4) Saat ilmoituksen rekisteröinnin onnistumisesta. Sulje kyseinen ikkuna ja siirry sähköpostiisi

| METSÄHAL                                                             | LITUS                    | LUOTTAMUKSELLINEN VIESTI                                   | 0                                     |
|----------------------------------------------------------------------|--------------------------|------------------------------------------------------------|---------------------------------------|
| Viestin lähetys - Rekisteröityn                                      | ninen                    |                                                            |                                       |
| Sähköpostiosoitteen (                                                | ) rekist                 | eröinti palveluun onnistui.                                |                                       |
| Sähköpostiosoitteeseesi lähetettiin<br>Linkki on voimassa 10 päivää. | n viesti, joka sisältää  | henkilökohtaisen linkin, jolla voit tunnistautua palveluur | <b>1</b> .                            |
| Istunto suljettu.                                                    |                          |                                                            |                                       |
| Voit nyt sulkea selaimen.                                            |                          |                                                            |                                       |
| HUOM<br>Muista tyhjentää selaimen välimui                            | sti, erityisesti jos käy | tät julkisissa tiloissa olevaa tietokonetta.               |                                       |
|                                                                      |                          | © 1999 - 2025 SSH Secure (                                 | Collaboration 2. All rights reserved. |

5) Avaa sähköpostisi ja klikkaa viestin lopussa olevaa henkilökohtaista linkkiä. Jos sähköpostia ei näy saapuneissa, muista tarkastaa roskapostikansio. Viestin saapumiseen voi mennä hetki.

| Rekisteröinti / Registrering / Registration Postilaatikko x                                                                                                    |
|----------------------------------------------------------------------------------------------------|
| no-reply@metsa.fi                                                                                                    |
| FI                                                                                                    |
| Osoitteesi on rekisteröity palvelimelle <u>securemail metsa fi</u> salatun postin lähettäjäksi.<br>Rekisteröinti on voimassa 10 päivää.<br>Käytä alla olevaa linkkiä salatun postin lähettämiseen. |
| sv                                                                                                    |
| Din e-postadress har registrerats på servern securemail metsa fi för att skicka krypterade meddelande<br>Registreringen är giltig i 10 dagar.                                                      |
| Använd länken nedan för att skicka krypterade meddelanden.                                                                                                    |
| EN                                                                                                    |
| Your address is registered on the server securemail metsa fi for sending secured mail.                                                                                                    |
| The registration is active for 10 days.<br>Use the link below to send secured messages.                                                                                                    |
|                                                                                                    |

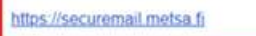

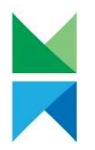

6) Linkistä avautuu lomake uuden viestin lähettämistä varten. Vastaanottajana on valittuna valmiiksi se taho, jolle olet lähettämässä viestiä. Et voi vaihtaa vastaanottajaa. Kirjoita aihe, viestisi sekä lisää mahdolliset liitteet. Allekirjoitus kenttään voit lisätä omat yhteystietosi. Voit myös pyytää automaattisen lukukuittauksen, kun viestisi on avattu valitsemalla kyseisen valintaruudun. Täytettyäsi lomakkeen voit lähettää viestin painamalla "Lähetä"-painiketta.

|                |                    |      | Lo      |
|----------------|--------------------|------|---------|
| Ousi vi        | esti               |      | _       |
| Lähettäjä      |                    |      |         |
| Vastaanottaja* | ~                  | <br> |         |
| Aihe*          |                    | <br> |         |
| Viesti*        | Pyydä lukukuittaus |      |         |
|                |                    |      |         |
|                |                    |      |         |
|                |                    |      |         |
|                |                    |      |         |
|                |                    |      |         |
|                |                    |      |         |
|                |                    |      |         |
|                |                    |      |         |
|                |                    |      |         |
|                |                    |      |         |
| Allekirjoitus  |                    |      |         |
| Allekirjoitus  |                    | <br> |         |
| Allekirjoitus  |                    |      | &       |
| Allekirjoitus  |                    |      | <u></u> |

7) Saat vahvistuksen lähetyksestä. Voit tallentaa viestin itsellesi valitsemalla tallennuksen muoto valikosta ja klikkaamalla "Tallenna" -painiketta

| METSÄHALLITUS                           | LUOTTAMUKSELLINEN VIESTI<br>- Viestin lähetys | 0                                       |
|-----------------------------------------|-----------------------------------------------|-----------------------------------------|
| Vahvistus                               |                                               | Uusi viesti Lopeta                      |
| Viestin lähetys onnistui.               |                                               |                                         |
| Lähettäjä                               |                                               |                                         |
| Vastaanottaja                           |                                               |                                         |
| Aihe                                    |                                               |                                         |
| Päiväys                                 |                                               |                                         |
| Viesti liitetiedostoineen (zip) - Talli | enna                                          | =                                       |
|                                         | © 1999 - 2025 SSH Secu                        | re Collaboration 2 All rights reserved. |

8) Lopuksi kirjaudu ulos palvelusta ja sulje selaimen ikkuna.